# FIRECELL ENGINEERS FREQUENTLY ASKED QUESTIONS

## Q1. How do I stop the sounders operating so I can test devices for a routine maintenance?

To disable the sounders, with the control panels 'Enable Control' ON, select; 'ACCESS LEVEL 3' (Default '3333') → pin entry → ENGINEERING DISABLEMENTS AND SETTINGS → TIMED DISABLEMENTS → DISABLE SOUNDERS

## Q2. How do I disable the Panels Relay Outputs?

The Fire, Alarm and Fault Contacts can all be independently disabled on the control panel, with the 'Enable Control' ON, by selecting; **DISABLEMENT / SELECT DELAYS → DISABLE PANEL OUTPUTS** 

## Q3. How do I view the Panels device event log?

To view the system event log, with the control panels 'Enable Control' ON, select; 'ACCESS LEVEL 3' (Default '3333')  $\rightarrow$  pin entry  $\rightarrow$  'VIEW PRINT EVENT LOG'  $\rightarrow$  'VIEW EVENT LOG'

#### Q4. How do I reset faults/alarms?

To reset faults & alarms from the control panel, with the 'Enable Control' ON, press <RESET>.

#### Q5. How do I check what is disabled on the panel?

To check what is disabled on the Control Panel, with the `Enable Control' ON, select; `DISABLEMENTS / SELECT DELAYS' → `VIEW & RESTORE DISABLEMENTS'

## Q6. Devices are in disconnect fault after powering the system up for the first time, why?

The devices are not powered up. Check switch 1 is on for combined sounder detector devices and check power jumper links are on for all other device types. See individual device installation instructions for further details.

## Q7. How do I remove a new device from the Radio Hub?

To remove a device on the Radio Hub, select; Front Display O Remove Device

## Q8. How do I add a new device to the FireCell System?

New devices must be added to the Control Panel and the Radio Hub, ensuring the Loop number and addresses programmed at the Radio Hub correspond to that programmed at the Control Panel. Once completed the new devices must be assigned. (See Q9).

• To add a new device on to the Control Panel, with the write switch enabled and the `Enable Control' ON, select; **`ACCESS LEVEL 3' (Default `3333')** → pin entry → **`EDIT CONFIG'** → **`ADD DEVICE'** → select applicable loop number → select applicable loop address number → select applicable device type → confirmation of addition shown

• Adding a new device to the Radio Hub can be achieved by one of two methods. (Either by log on or by ident). Both ways are shown below:

To add a new device on to the Radio Hub **by log on**, select;

From Front Display C Add New Device C Select Desired RCC No 1 C Set Loop 1 Addr 003 Add By Log On Press Dev Log On followed by Add Dev 03456 Y? Rew Addr L1 A003

#### To add a new device on to the Radio Hub by ident, select;

From Front Display C Add New Device C Select Desired RCC No 1 C Set Loop 1 Addr 003 Add By Ident Select Device Type Optical C Add Dev xxxxx N 'Enter Device Ident Add Dev 03456 Y? New Addr L1 A003

## Q9. How do I Assign a device to the Radio Hub?

All newly added devices need to be assigned to the system. To assign the devices, select;

From Front Display C Assign Device C Assign ALL C Dev 000 of 001 changing to Done 001 of 001 (once complete).

## Q10. How do I replace device on the FireCell System?

To replace a device on the system, the device must be removed from the Radio Hub (See Q7) and added back to the system (See Q8). Once added the new device will need to be assigned (See Q9).

#### Q11. How do I check devices analogue values on the Control Panel?

Checking the devices analogue values and the interrogation of the devices signal readings is possible on the Control Panel, with the 'Enable Control' ON, by selecting; '**VIEW DEVICES'**  $\rightarrow$  '**VIEW DEVICES BY LOOP'**  $\rightarrow$  '**VIEW LOOP 1 - 14 DEVICES '**  $\rightarrow$  'Scroll up and down to scroll through the devices on the selected loop. Note to identify what the analogue values represent, see Q14.

#### Q12. How do I check signal levels for a device?

To ensure the signal levels for each device and each RCC are at an acceptable level the Global Sig Stat menu should be checked. This menu will display the signal level in dB for each device and RCC over a 24 hour period. This is listed in Loop and Address Number order. After the system has been running for a 24 hour period the device signal levels should display 24dB or above and the RCC signal levels should displayed 20dB or above. If any devices are under the signal level requirements check the flowchart On How to Improve Device Signal Levels section for guidance.

## From Front Display O Advanced O Global Sig Stat

An example of a display showing the levels for a system with acceptable and unacceptable signal levels is shown below:-

| FireCell System Setup | Loop Number       | Shown on Menu Display | Acceptable Level? |
|-----------------------|-------------------|-----------------------|-------------------|
| Radio Hub             | Loop 1 Address 1  | N/A                   |                   |
| Radio RCC             | Loop 1 Address 2  | L1 A002 21dB          | ~                 |
| Optical Detector      | Loop 1 Address 3  | L1 A003 35dB          | ~                 |
| Optical Detector      | Loop 1 Address 4  | L1 A004 45dB          | ~                 |
| Manual Call Point     | Loop 1 Address 5  | L1 A005 35dB          | ~                 |
| Optical Detector      | Loop 1 Address 6  | L1 A006 38dB          | ~                 |
| Heat CS Detector      | Loop 1 Address 10 | L1 A010 45dB          | ~                 |
| Heat A1R Detector     | Loop 1 Address 12 | L1 A012 28dB          | $\checkmark$      |
| Optical Detector      | Loop 1 Address 13 | L1 A013 25dB          | $\checkmark$      |
| Sounder               | Loop 1 Address 14 | L1 A014 22dB          | ×                 |

## Q13. How do I overcome signal level issues?

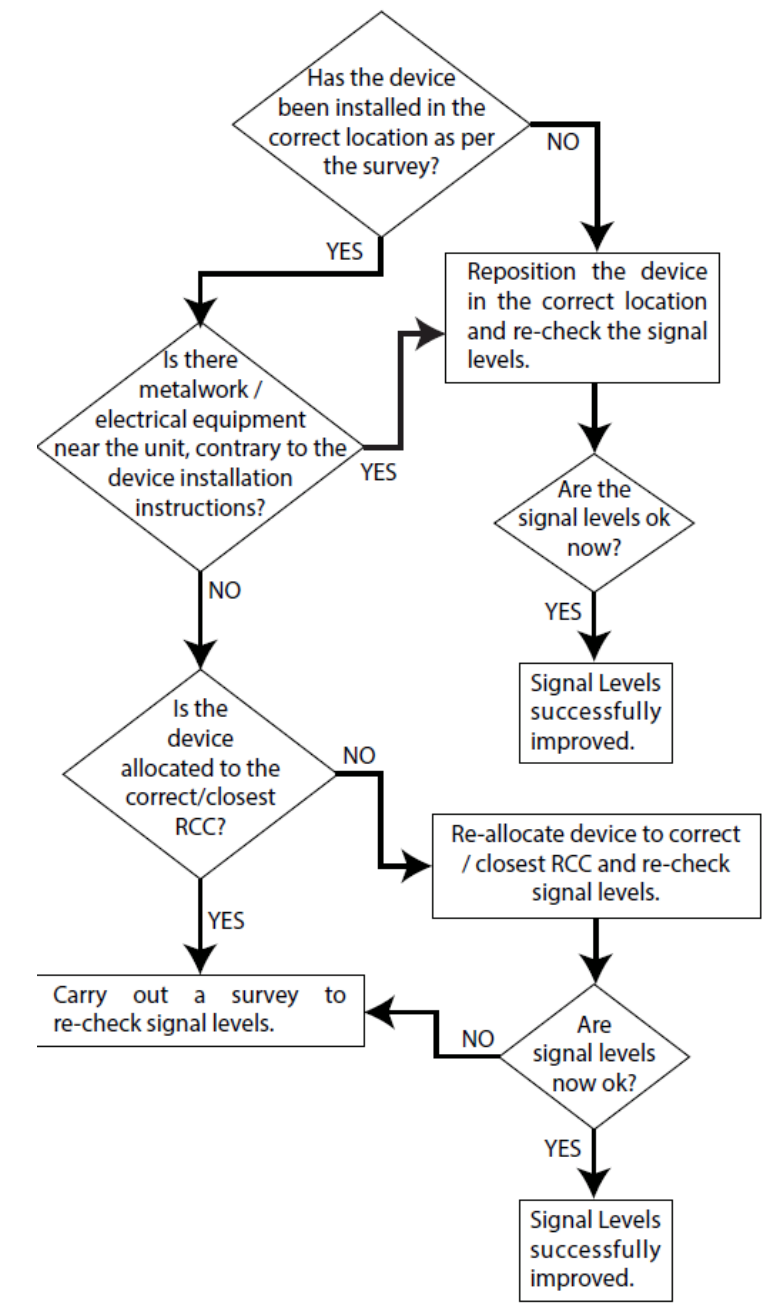

## Q14. What do the fault event log descriptions mean and how do I resolve these issues?

| Analogue<br>Value | Device Type                   | System Log Description                                                       | Rectification Process                                                                                                    |  |
|-------------------|-------------------------------|------------------------------------------------------------------------------|----------------------------------------------------------------------------------------------------|--|
| 0                 | All Device Types              | Disconnected Fault                                                           | Check that the device is in its location and is<br>powered. If so we need establish whether the device<br>or its location is the cause of the problem. (See How<br>do I overcome signal level issues?).                   |  |
| 0                 | All Device Types              | Battery Missing.                                                             | Check all batteries are inserted correctly. Check voltage on batteries. Replace batteries if necessary or re-insert correctly.                                                                                            |  |
| 0                 | Radio Cluster<br>Communicator | Mains fail                                                                   | Check the Mains supply to the RCC.                                                                                                    |  |
| 1                 | Detector                      | Head Fault.                                                                  | Check the head is fitted correctly. If the problem is<br>not related to the Detector Head connection it is<br>recommended that the Detector Head be replaced.                                                             |  |
| 1                 | Sounder                       | Sounder Audio Fault.                                                         | Check the Audio Detect Switch is in the Enable Position (2 On).                                                                                                    |  |
| 1                 | Radio Hub                     | Receiver Fault.                                                              | Try resetting the Radio Hub.                                                                                                    |  |
| 2                 | Detector                      | Head Missing (Head Removed From Base).                                       | Check head in situ and check connectivity of head to base. The head missing fault will clear upon successful re-location.                                                                                                 |  |
| 3                 | Sounder                       | Sounder Missing (Sounder Removed From Base).                                 | Check head in situ and check connectivity of head to<br>base. The head missing fault will clear upon<br>successful re-location.                                                                                           |  |
| 4                 | All Device Types              | Tamper.                                                                      | Check device is inserted correctly into its base.                                                                                                    |  |
| 4                 | Input/Output                  | Tamper / Input Fault (S/C or O/C)                                            | Check the 20k end of line resistor is in place and that connections are secure.                                                                                                    |  |
| 4                 | Radio Hub                     | Aerial tamper (Note: Only<br>applicable with external high<br>gain aerials). | Check for the 47k end of line resistor when measuring between the centre pin and the outer screen of both aerials cables and that connections are secure.                                                                 |  |
| 4                 | Radio Cluster<br>Communicator | Aerial tamper (Note: Only<br>applicable with external high<br>gain aerials). | Check for the 47k end of line resistor when measuring between the centre pin and the outer screen of both aerials cables and that connections are secure.                                                                 |  |
| 5                 | All Device Types              | Signal Strength - Warning.                                                   | We need establish whether the device or its location<br>is the cause of the problem. (See How do I overcome<br>signal level issues?).                                                                                     |  |
| 5                 | Radio Hub                     | Signal Strength - Warning.                                                   | Has any electrical equipment recently been installed<br>in close proximity of the Radio Hub. If so it may need<br>to be moved to an acceptable distance. See Radio<br>Hub Installation Instructions for more information. |  |
| 5                 | Radio Cluster<br>Communicator | Signal Strength - Warning.                                                   | Has any electrical equipment recently been installed<br>in close proximity of the RCC. If so it may need to be<br>moved to an acceptable distance. See RCC<br>Installation Instructions for more information.             |  |
| 7                 | All Device Types              | Battery Low.                                                                 | Replacements required within 30 days. Replace all batteries in device.                                                                                                    |  |
| 7                 | Radio Cluster<br>Communicator | Battery / charger Fault.                                                     | Check the integrity of the RCCs battery and its connection.                                                                                                    |  |
| 35                | Detector                      | Head Dirty/Compensation.                                                     | Devices head requires cleaning with compressed air.                                                                                                    |  |